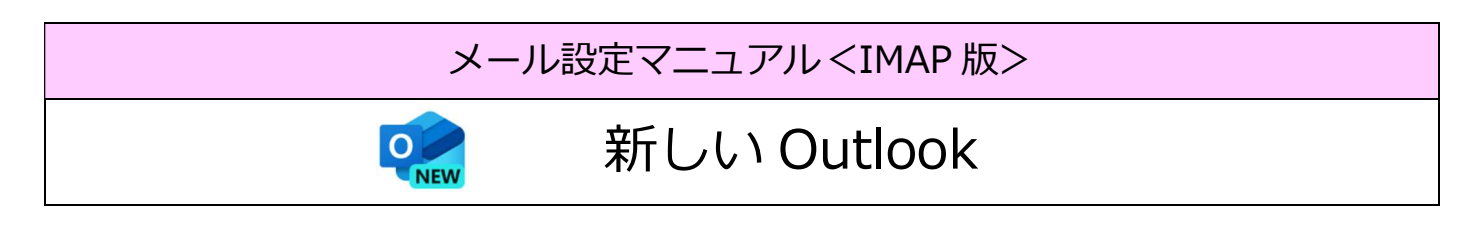

| 必要なもの<br>1.新しい Outlook                                                                                                    |                                                                                                    |  |  |  |
|----------------------------------------------------------------------------------------------------|----------------------------------------------------------------------------------------------------|--|--|--|
|                                                                                                    |                                                                                                    |  |  |  |
| 9334051<br>Славодинана 235801<br><br>Велетории и<br>Совижески и<br>Совижески и<br>При Совижески и<br>При Совити и<br>При Совити и<br>При | PETHEE       2000/12/01         PETHECEXEE       PetheceXeE         PetheceXeE       PetheceXeE         Imput/magnetine_B       Imput/magnetine_B         Imput/magnetine_B       Imput/magnetine_B         Imput/magnetine_B |  |  |  |
| 3-34259(03-                                                                                                    | No 2                                                                                                    |  |  |  |
| 0745-7775F                                                                                                    |                                                                                                    |  |  |  |
| 0 7-83,09C-0.602.55 -> http://with.asspective.gv/                                                                                                    |                                                                                                    |  |  |  |
| 設定前に、お手                                                                                                    | 元にご準備ください。                                                                                                    |  |  |  |

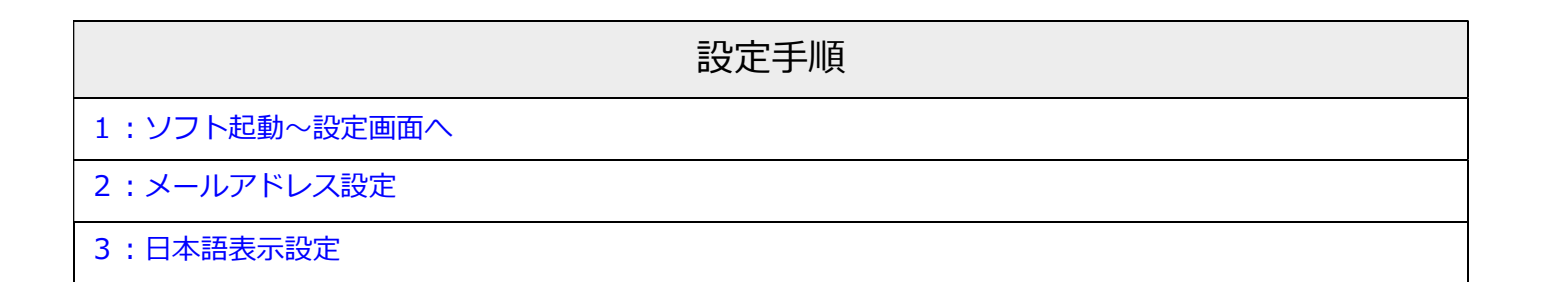

## 1:ソフト起動~設定画面へ

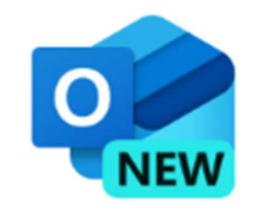

■[Outlook(new)] を起動

↑

## 2:メールアドレス設定

\_\_\_\_\_

| 新しい Outlook へようこそ <ul> <li> <ul> <li> <ul> <li> <ul> <li> <ul> <li></li></ul></li></ul></li></ul></li></ul></li></ul> | <ul> <li>「おすすめのアカウント」に表示されている</li> <li>内容をクリアします</li> </ul> |
|----------------------------------------------------------------------------------------------------|-------------------------------------------------------------|
| 新しい Outlook へようこそ<br>555 💓 🌾 🌰 🖂                                                                                      | ■メールアドレスを入力                                                 |
| Outlook では、Microsoft 365、Gmail、<br>Yahoo、iCloud、IMAP、POP がサポートされ<br>ています。 詳細を表示<br>おすすめのアカウント ①                       | ■[続行]をクリック                                                  |
| アルフノトがありませんかく Outlook.com メール アルワノトモド成します                                                                             |                                                             |
|                                                                                                    | ■「プロバノグ」を深切1をクリック                                           |
|                                                                                                    | ■[ノロバイターを選択]をクリック<br>※ IMAP 設定に切替えます                        |
| バスワードを忘れた場合<br>表示数を増やす ●                                                                                              |                                                             |
| 続行 <b>プロバイダーを選択</b>                                                                                                   |                                                             |

 $\uparrow$ 

| \$ | メール プロバイダーの選択                       | R     |
|----|-------------------------------------|-------|
|    | @outlook.com、@live.com、@hotmail.com | n 🔺   |
| M  | Gmail                               |       |
| y! | Yahoo                               |       |
|    | iCloud                              |       |
|    | IMAP                                |       |
|    | POP                                 | ļ     |
|    |                                     | キャンセル |

| IMAP                                          |           |
|-----------------------------------------------|-----------|
|                                               |           |
| パスワード * ①                                     |           |
|                                               |           |
| パスワードを忘れた場合                                   |           |
| 表示数を増やす 🌑                                     |           |
| おすすめの設定を使用する 🌑                                |           |
| IMAP 受信サーバー *                                 | ポート *     |
| independency.                                 | 993       |
| セキュア接続タイプ                                     |           |
| <ci <="" i住将)<="" td="" ti=""><td>~</td></ci> | ~         |
| 統行                                            | プロバイダーを選択 |

|                                                                                                    | 7                                     |
|----------------------------------------------------------------------------------------------------|---------------------------------------|
| _                                                                                                    |                                       |
| SMIRT-2-4                                                                                                    |                                       |
| SMTPパスワード                                                                                                    |                                       |
| Transa and a second second s |                                       |
| ******<br>IMAP/POP パスワードと異なる場合は、SM                                                                                                    | MTP パスワードを入力してくださ                     |
| ******<br>IMAP/POP パスワードと異なる場合は、St<br>い。<br>SMTP送信サーバー *                                                                                                    | MTP バスワードを入力してくださ<br>ポート *            |
| ******<br>IMAP/POP バスワードと異なる場合は、SI<br>い。<br>SMTP送信サーバー *                                                                                                    | MTP バスワードを入力してくださ<br>ポート*<br>465      |
| ******<br>IMAP/POP バスワードと異なる場合は、SI<br>SMTP送信サーバー *<br>セキュア接続タイプ                                                                                                    | MTP パスワードを入力してくださ<br>ポート *<br>465     |
| ******<br>IMAP/POP バスワードと異なる場合は、Sf<br>SMTP送信サーバー *<br>セキュア接続タイプ<br>SSL / TLS (推奨)                                                                                                    | MTP パスワードを入力してくださ<br>ポート*<br>465<br>〜 |

- ■メールパスワードを入力
- ■[表示数を増やす]のスイッチをオンにする
- ■IMAP 受信サーバー: po.asagaotv.ne.jp
- ■ポート : 993
- ■セキュア接続タイプ:SSL/TLS(推奨)
- ■SMTP ユーザー名:メールアドレス ■SMTP パスワード:メール初期パスワード ( 会員登録証に記載 )
- ■SMTP 送信サーバー: po.asagaotv.ne.jp
- ■ポート : 465
- ■セキュア接続タイプ:SSL/TLS(推奨)
- ■[続行]をクリック

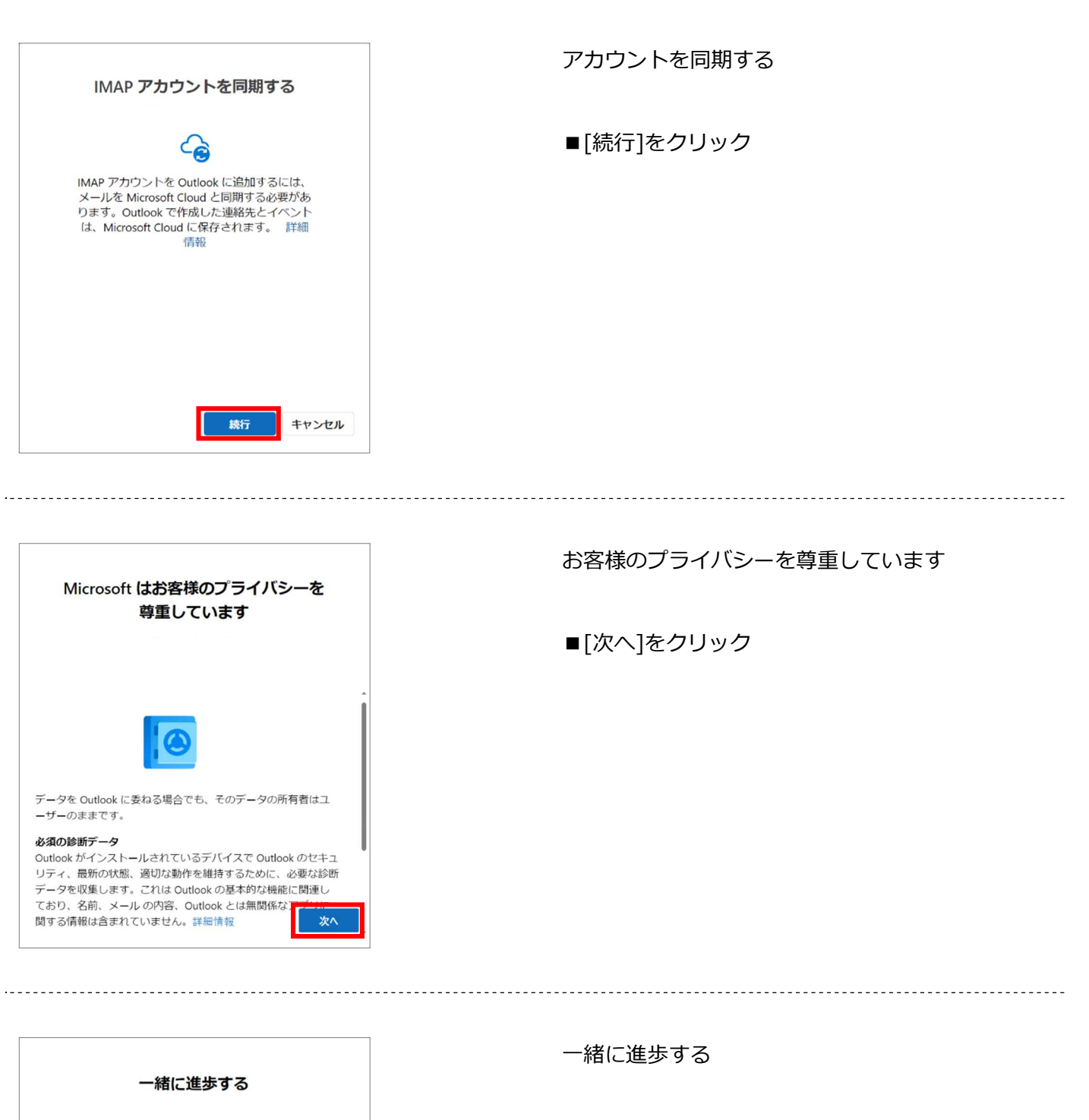

- ■「はい、オプションデータを送信します」または、 「いいえ、オプションデータを送信しません」 をクリック
  - ■[承諾]をクリック

追加の診断データと利用状況データを Microsoft に送信していただ けると、継続して改善を行うことができます。これらのデータに

は、ユーザーの名前、メールの内容、Outlook とは無関係なアプリ

<u>Outlook に関するオプションのデータを Micro</u>soft に送信しますか?

に関する情報は含まれません詳細情報。

○ はい、オプションのデータを送信します
 ● いいえ、オプションのデータを送信しませ/

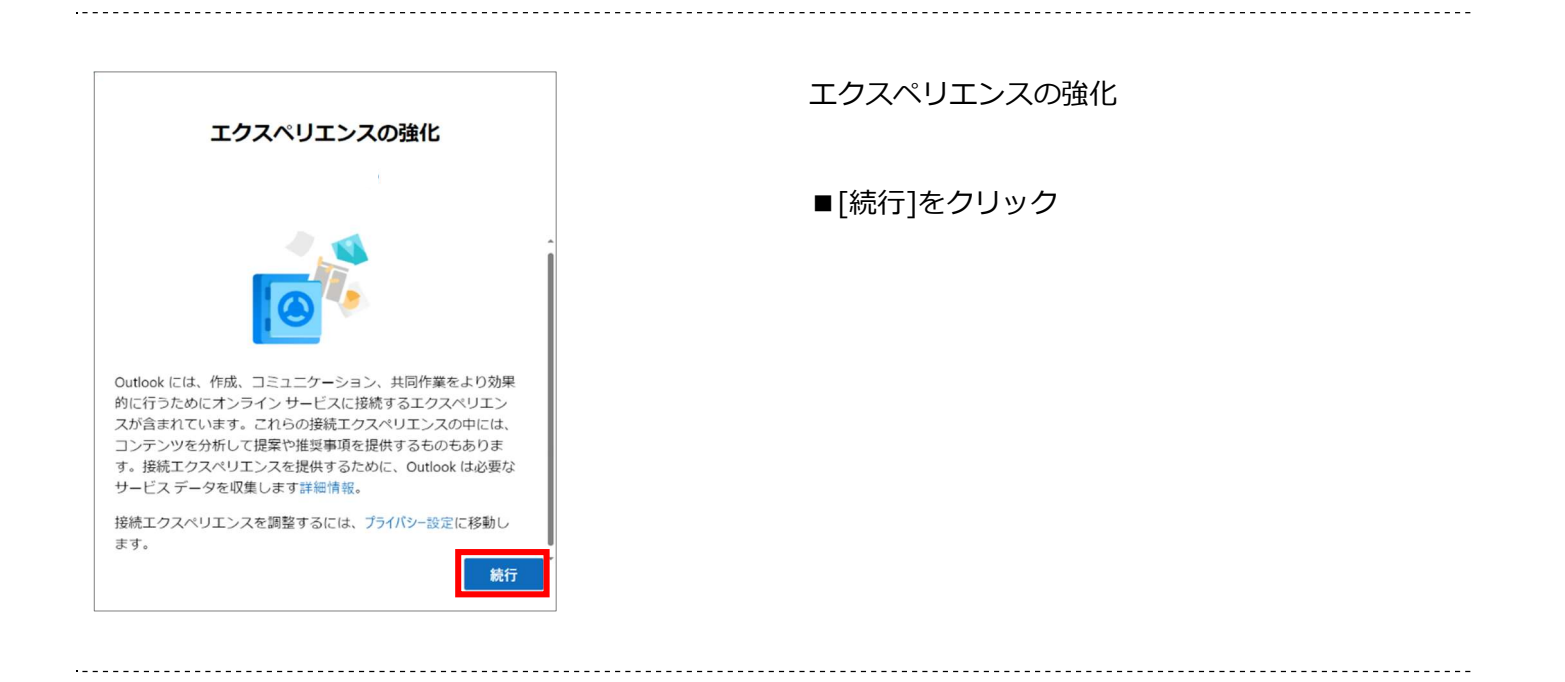

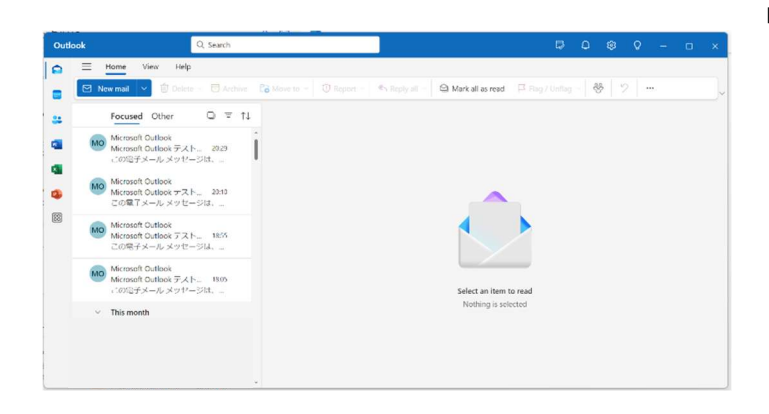

■Outlook のメイン画面が表示されたら、 設定は完了です

## 3:日本語表示設定

| Out | ook                                                                                                    | Q Search                                                                                     |                                                                                                    | · - 오 (황) 오 - · ·                                                                                                    |
|-----|----------------------------------------------------------------------------------------------------|----------------------------------------------------------------------------------------------|----------------------------------------------------------------------------------------------------|----------------------------------------------------------------------------------------------------|
|     | <ul> <li>Home View</li> <li>New mail</li> <li>Favorites</li> </ul>                                                                                                    | Help<br>Delete ~ 급 Archive F                                                                 | lag / Unflag 👇 🖍 Pin / Unpin                                                                                                    | () Snooze ~                                                                                                    |
|     | <ul> <li>Sent Items</li> <li>Archive</li> <li>Inbox</li> <li>Drafts</li> <li>test@asagaotv.ne.jp</li> <li>Inbox</li> <li>Inbox</li> <li>Junk Email</li> <li>Drafts</li> </ul> | Settings<br>© Search settings<br>© Accounts<br>© General<br>© Mail<br>© Calendar<br>© People | Language and time<br>Appearance<br>Notifications<br>Accessibility<br>Privacy and data<br>Search<br>Advertising preferences<br>Offline<br>Start up | Language and time<br>English (United States)<br>= = = = = = = = = = = = = = = = = = =                                                                                                     |
|     | <ul> <li>➢ Sent Items</li> <li>ŵ Deleted Items</li> <li>☆ Archive</li> <li>☆ Outbox</li> </ul>                                                                                |                                                                                              | About Outlook                                                                                                    | <ul> <li>አማርኛ (ኢትዮጵያ)</li> <li>한국어 (조선민주주의인민공화국)</li> <li>한국어(대한민국)</li> <li>中文 (澳门特别行政区)</li> <li>中文 (香港特别行政区)</li> <li>中文(中国)</li> <li>中文(台湾)</li> <li>中文(新加坡)</li> <li>中文(漢門特別行政區)</li> <li>中文(香港特別行政區)</li> <li>日本語(日本)</li> </ul> |

- ① Outlookの設定を開きます。( "歯車ボタン"を押します。)
- ② Settings 画面から"General"を選択します。
- ③ "Language and time"項目から"日本語"を選択します。